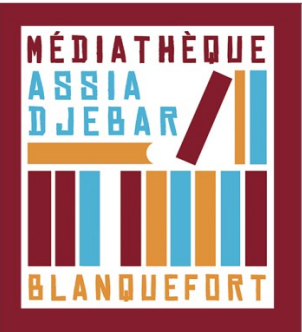

## Configurer l'autorisation pour l'emprunt de livres numériques [Étape 3]

Maintenant que vous avez créé votre compte sur Adobe et que vous avez installé le logiciel Adobe Digital Editions, il faut autoriser votre ordinateur à utiliser ce logiciel pour transférer et lire les livres numériques empruntés sur votre liseuse.

## Sur votre ordinateur

a. Ouvrez Adobe Digital Editions

b. Cliquez sur **Aide > Effacer l'autorisation**. Au préalable, l'autorisation accordée par défaut est uniquement valable sur votre adresse IP, et ne vous permettra pas de télécharger par la suite un livre numérique sur un autre support que votre ordinateur

| Fichier Bibliothèque | Aide                         |            |             |
|----------------------|------------------------------|------------|-------------|
| Biblioroms           | Autoriser l'ordinateur       | Ctrl+Maj+U | 6           |
|                      | Effacer l'autorisation       | Ctrl+Maj+D |             |
| Tous les elemen      | Infos sur l'autorisation     | Ctrl+Maj+I | obe Digital |
| Non lus              | Aide Adobe Digital Editions  | F1         | ncorporated |
| Emprunté             |                              |            |             |
|                      | A propos de Digital Editions |            | 19:55       |

d. Puis, cliquer sur Aide > Autoriser l'ordinateur. Choisissez le fournisseur Adobe ID, renseignez votre adresse mail (ID Adobe) et votre mot de passe. Cliquez sur Autoriser

| A STATISTICS IN CONTRACTOR OF A STATE OF A STATE OF A STATE OF A STATE OF A STATE OF A STATE OF A STATE OF A ST                          | Autorizer Fordinatour                                                                                                    | Chrl. Mai. II                                                                                                    |
|----------------------------------------------------------------------------------------------------|----------------------------------------------------------------------------------------------------|----------------------------------------------------------------------------------------------------|
| iblioroms                                                                                                    | Autoriser Fordinateur                                                                                                    | Ctri+Maj+0                                                                                                    |
| Tous les élément                                                                                                    | Effacer l'autorisation                                                                                                    | Ctrl+Maj+D                                                                                                    |
| -                                                                                                    | Infos sur l'autorisation                                                                                                    | Ctrl+Maj+I                                                                                                    |
| Non lus                                                                                                    | Aide Adobe Digital Editions                                                                                                    | F1                                                                                                    |
| Emprunté                                                                                                    |                                                                                                    |                                                                                                    |
|                                                                                                    | A propos de Digital Editions                                                                                                    |                                                                                                    |
| En accordant une autorisa<br>- transférer                                                                                                | stion à votre ordinateur, il vous est permis de :<br>r facilement les éléments protégés Adobe DRM entre plusieurs oi                                                                                                    | rdinateurs et périphériques mobiles ;                                                                                                   |
| En accordant une autorisa<br>- transférer<br>- consulter<br>- restaurer<br>d'exploitation.                                               | tion à votre ordinateur, il vous est permis de :<br>facilement les éléments protégés Adobe DRM entre plusieurs o<br>les éléments protégés Adobe DRM sur des ordinateurs et périph<br>votre contenu à partir d'une sauvegarde lorsque vous avez beso                                                                                                  | rdinateurs et périphériques mobiles ;<br>iériques mobiles (6 maximum) ;<br>in de réinstaller le système                                 |
| En accordant une autorisa<br>- transférer<br>- consulter<br>- restaurer<br>d'exploitation.<br>Sélectionnez le fournisse                  | tion à votre ordinateur, il vous est permis de :<br>r facilement les éléments protégés Adobe DRM entre plusieurs or<br>· les éléments protégés Adobe DRM sur des ordinateurs et périph<br>votre contenu à partir d'une sauvegarde lorsque vous avez beso<br>eur d'eBook, puis entrez votre ID et votre mot de passe ci-de                            | rdinateurs et périphériques mobiles<br>ériques mobiles (6 maximum) ;<br>in de réinstaller le système<br>ssous :                         |
| En accordant une autorisa<br>- transférer<br>- consulter<br>- restaurer<br>d'exploitation.<br>Sélectionnez le fournisse<br>Fournis       | tion à votre ordinateur, il vous est permis de :<br>facilement les éléments protégés Adobe DRM entre plusieurs or<br>les éléments protégés Adobe DRM sur des ordinateurs et périph<br>votre contenu à partir d'une sauvegarde lorsque vous avez beso<br>eur d'eBook, puis entrez votre ID et votre mot de passe ci-der<br>sseur d'eBook : Adobe ID   | rdinateurs et périphériques mobiles ;<br>iériques mobiles (6 maximum) ;<br>in de réinstaller le système<br>ssous :<br>iréer un ID Adobe |
| En accordant une autorisa<br>- transférei<br>- consulter<br>- restaurer<br>d'exploitation.<br><b>Sélectionnez le fourniss</b><br>Fournis | tion à votre ordinateur, il vous est permis de :<br>r facilement les éléments protégés Adobe DRM entre plusieurs ou<br>les éléments protégés Adobe DRM sur des ordinateurs et périph<br>votre contenu à partir d'une sauvegarde lorsque vous avez beso<br>eur d'eBook, puis entrez votre ID et votre mot de passe ci-den<br>sseur d'eBook : Adobe ID | rdinateurs et périphériques mobiles ,<br>ériques mobiles (6 maximum) ;<br>in de réinstaller le système<br>ssous :<br>iréer un ID Adobe  |

Maintenant que vous avez créé un compte, installé et configuré Adobe, vous pouvez emprunter un livre numérique [Étape 4] pour le lire sur votre liseuse et/ou votre ordinateur